## COME SCARICARE LE CU DAL PROPRIO CASSETTO FISCALE

1. Andare sul sito dell'Agenzia delle Entrate:

O SCANSIONA IL QRcode

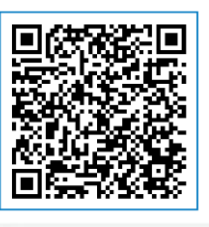

← → C a agenziaentrate.gov.it/portale/web/guest/servizi/servizi/se

ie a 🔞 🖈

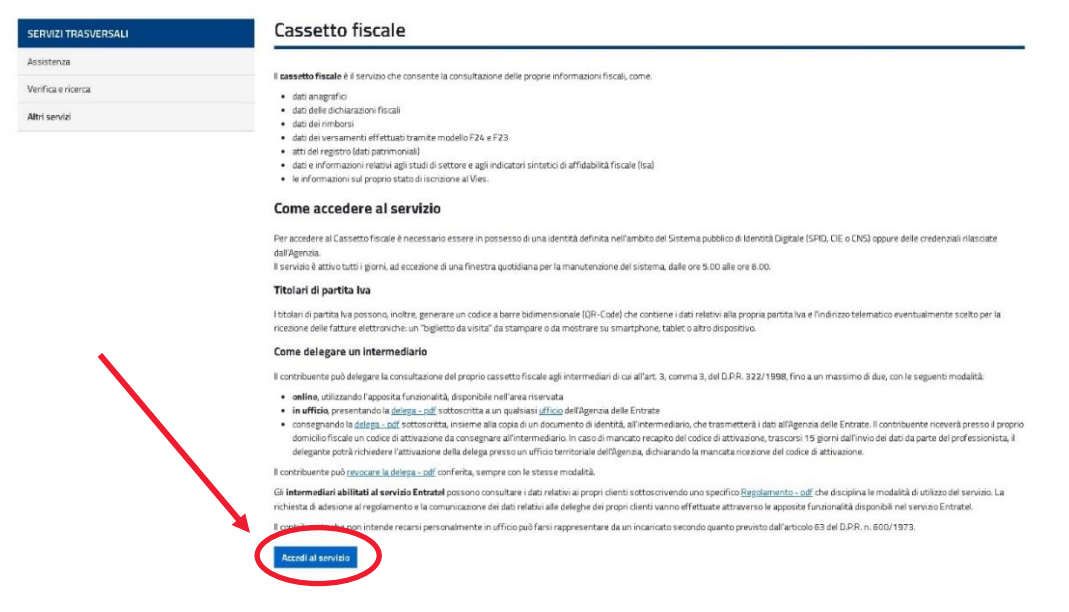

2. Dopo aver cliccato su "Accedi al servizio", sarà necessario autenticarsi con il proprio SPID

| <image/>                                                                                                    | e ★ 🕅 |                                                                                                    | iampe.agenziaentrate.gov.it/sam/UI/Login?realm=/agenziaentrate |
|----------------------------------------------------------------------------------------------------|-------|----------------------------------------------------------------------------------------------------|----------------------------------------------------------------|
| Accedi all'area riservata con:<br>Image: Strip in the strip in the strip in the                                                                 | •     |                                                                                                    | <b>S</b> enzia<br>ntrate                                       |
| Accedi all'area riservata con:<br>● SPD ● CE ● OK Credenziali<br>SPD, Bismera Publica dilentità Ogitale unica i servità online<br>della Pubblica Amministrazione de di privati accredita 5. et ei gi à li<br>possesso di unidentità digitale unica i servità online<br>della Pubblica Amministrazione de di privati accredita 5. et ei gi à li<br>possesso di unidentità digitale unica i servità online<br>della Pubblica Amministrazione su di privati accredita 5. et ei gi à li<br>possesso di unidentità digitale unica i servità online<br>della Pubblica Amministrazione su di privati<br>servità nuita di accesso<br>della Pubblica Amministrazione su di privati<br>possesso di unidentità digitale unica i servità online<br>possesso di unidentità digitale unica i servità di uno dei gestori.<br>Margiori Informazioni su SPID<br>Non hai SPID<br>Serve alutor<br>Privato Pubblica Pubblica Pubblica Pubblica Pubblica Pubblica<br>privato Pubblica Pubblica |       |                                                                                                    |                                                                |
| Accedi all'area riservata con:<br>SHD I CE CONS Credenzial<br>SHD, II Stema Pubblico al Identità Ogliate, i servità online<br>della Pubblica Amministrazione e dei privat accredita 5, es eli gi a in<br>possesso di un'identità digitale, nichedata ad uno dei gestori.<br>Se non hai ancora un'identità digitale, nichedata ad uno dei gestori.<br>Man hai SHD2<br>Serve aluto?<br>Serve aluto?<br>Serve aluto?                                                                                                    |       |                                                                                                    |                                                                |
| SPID, III Sterma Pubblico di Identità Digitale chica, i servizi online<br>della Pubblica Amministrazione e dia privati accedicati. Servizi online<br>della Pubblica Amministrazione e dia privati accedicati. Servizi online<br>della Pubblica Amministrazione e dia privati accedicati del tuo gestore.<br>Se non hai ancora un'identità digitale, nchedata ad uno dei gestori.<br>Maggiori informazioni su SPID<br>Nan hai SPID?<br>Serve aixto?<br>Sped                                                                                                    |       | Accedi all'area riservata con:                                                                                                    |                                                                |
| Magogiori informazioni su SPID<br>Nen bai SPID?<br>Server aiuto?<br>Spred/ @ AgilD reserve are<br>AgilD reserve are                                                                                                    |       | SPID La CL: La CAS Creativani<br>SPID, il Sistema Pubblico di Identità Digitale, è il sistema di accesso<br>che consente di utilizzare, con unidentità digitale unica, i servizi online<br>della Pubblica Amministrazione e dei privati accreditati. Se sei già in<br>possesso di unidentità digitale, accedi con le credenziali del tuo gestore.<br>Se non hai ancora unidentità digitale, richeidia ad uno dei gestori. |                                                                |
| sprd√ log Agriduation                                                                                                    |       | Maggioti informazioni su SPID<br>Non hai SPID2<br>Sative aiuto2                                                                                                    |                                                                |
|                                                                                                    |       | sp:d√ () AgID remova per<br>reau organe                                                                                                    |                                                                |
|                                                                                                    |       |                                                                                                    |                                                                |
|                                                                                                    |       |                                                                                                    |                                                                |

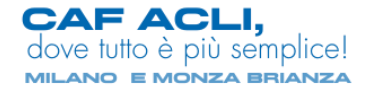

3. Una volta effettuato l'accesso tramite SPID, sarà necessario cliccare su "Autorizza"

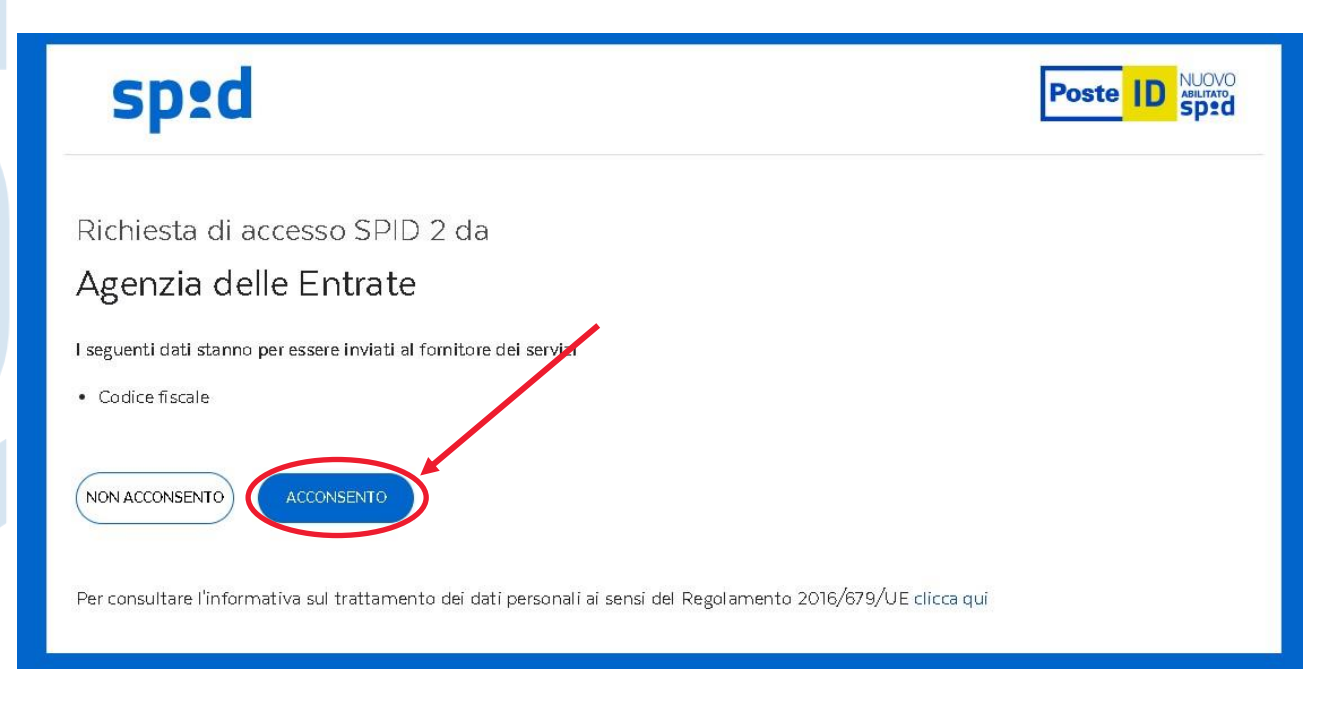

4. A questo punto verrai reindirizzato alla Homepage del sito, come da immagine sotto e selezionare "**Cassetto Fiscale**":

| Ministero dell'Economia e delle Finanze           Area riservata           Fisconline                                                                                                    |                                                                                                    | G                                                                                                    | Utente connesso                                                                                                    |
|----------------------------------------------------------------------------------------------------|----------------------------------------------------------------------------------------------------|----------------------------------------------------------------------------------------------------|----------------------------------------------------------------------------------------------------|
| ♣ Home & Servizi ▲ Profilo utente ● Assistenza tecnica I tuoi servizi preferiti Vai nella sezione Servizi per scegliere i tuoi servizi preferiti e/o cercare o                                                                                                    | quelli che ti servono                                                                                                    |                                                                                                    |                                                                                                    |
| In primo piano       Archivio notizie         18 luglio 2023       •         1. Nuova versione del controllo formale dei pagamenti effettuati con i modelli F24 (F24A0)       13 luglio 2023         13 luglio 2023       •         14 Nuova versione dei moduli di controllo delle dichiarazioni dei redditi e ISA 2023       •         15 Nuova versione dei moduli di controllo delle dichiarazioni dei redditi e ISA 2023       •         14 Nuova versione dell'applicazione Entratel Multifile       • | P       Suggerimenti         Image: Suggerimenti       Notifiche         Image: Sicurezza       Sicurezza         Image: Strumenti       Strumenti | ANNA<br>Suggerimenti<br>A Non hai comunicato la<br>Non hai comunicato il<br>Per consultare i dati fis<br>Per consultare i dati ca<br>Per consultare i dati ca<br>Per consultare i dati ca<br>Per consultare deleghe<br>Per presentare deleghe | i tua email: <u>Completa i tuoi recapiti</u><br>tuo cellulare: <u>Completa i tuoi recapiti</u><br>cali: <u>Cassetto fiscale</u> ,<br>tastali e ipotecari: <u>Consultazioni ipo-catastali,</u><br>na di tua fiducia ad utilizzare per te i servizi<br>terzi,<br>e contatti: <u>Profilo utente</u> ,<br>enti e istanze: <u>Consegna documenti e istanze</u> , |
| Servizi più richiesti                                                                                                    |                                                                                                    | d Marcía                                                                                                    | & Servizi                                                                                                    |

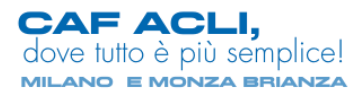

## 5. Selezionare la voce "Cassetto Fiscale Personale"

| $\leftrightarrow$ $\rightarrow$ $\times$ $\triangleq$ telematici.agenziaentrate.gov.it | Servizi/consultazioneCassetto jsp                                                               | ピ ☆ 🛞 🏞     |
|----------------------------------------------------------------------------------------|-------------------------------------------------------------------------------------------------|-------------|
|                                                                                        | Ministero dell'Economia e delle Finanze                                                         |             |
|                                                                                        | ← Torna al portale<br>Area riservata<br>Fisconline                                              | <br>Utente: |
|                                                                                        |                                                                                                 |             |
|                                                                                        | ovi in: <u>Home portain</u> / Cassetto Fiscale<br>Assetto Fiscale<br>Cassetto Fiscale personale |             |
|                                                                                        | Area riservata                                                                                  |             |

6. Selezionare dall'elenco sulla sinistra "Dichiarazione Fiscale" e successivamente "Certificazione Unica". Si avrà quindi l'elenco delle Certificazioni registrate per l'anno fiscale selezionato sulla barra in alto. Cliccare sul numero della Certificazione per accedere alla schermata successiva.

|              |                                                              | Ministero dell'Economia e delle Finanze                                                                                                    |                  |
|--------------|--------------------------------------------------------------|----------------------------------------------------------------------------------------------------|------------------|
|              | à                                                            | <ul> <li>← Torna al portale</li> <li>Utente</li> <li>Area riservata</li> <li>Fisconline</li> <li> <sup>(a)</sup> Cambia utente</li> </ul>                                                                                                    | na di levoro 🚺 E |
|              | Menu di Cassetto Fiscale                                     | Cassetto fiscale personale di Certificazione Unica                                                                                                    |                  |
|              | Consultazioni Anagrafica                                     | Annualità disponibili 2023 readri 2022 203 readri 2021 2021 readri 2020 2020 readri 2019                                                                                                    |                  |
| $\backslash$ | Dichiarazioni Fiscali   Modello 730  Modello Lipico/Rectriti | Identificativi telematici delle Certificazioni Uniche per l'anno d'imposta 2022<br>/ dall' di discum quadro delle CU sono consultabili anche nelle sezione "recedul Percepti",<br>aba activitato seriorno uterrate informazioni contante a constitucazione controlla con il madello 720 do nato ed contituto di importa                                                                                                    | CERTIFICAZION    |
|              | Persone Elsiche<br>Certificazione Unica<br>Redditi Percepiti | Certificazione n. 1234562335 - 0004259 dei 15/3/2023 presentata dal Sostituto d'imposta 130891     Certificazione n. 1234562336 - 0004259 dei 15/3/2023 presentata dal Sostituto d'imposta 130891     Certificazione n. 12345642936 - 0004259 dei 15/3/2023 presentata dal Sostituto d'imposta 130891     Certificazione n. 12345642936 - 0004259 dei 15/3/2023 presentata dal Sostituto d'imposta 130891     Certificazione n. 12345642936 - 0004259 dei 15/3/2023 presentata dal Sostituto d'imposta 130891     Certificazione n. 12345642936 - 0004259 dei 15/3/2023 presentata dal Sostituto d'imposta 130891     Certificazione n. 12345642936 - 0004259 dei 15/3/2023 presentata dal Sostituto d'imposta 130891 | Agenzie @        |
|              | Accessi effettuati alla<br>dichiarazione precompilata        | +                                                                                                    |                  |
|              | Destinazione imposte<br>Scelte 8, 5 e 2 per mille            |                                                                                                    |                  |
|              | ISA / Studi di Settore                                       |                                                                                                    |                  |
|              | utilizzabili                                                 | 1                                                                                                    |                  |
|              | CONGREGATION                                                 |                                                                                                    |                  |

CAF ACLI, dove tutto è più semplice! MILANO E MONZA BRIANZA 7. Selezionare in alto la voce "Stampa Certificazione" si procede alla stampa

|                                                       | Ministero dell'Economia e delle Finanze                                                                                 |                        |
|-------------------------------------------------------|----------------------------------------------------------------------------------------------------|------------------------|
| 7                                                     | Toma al portale                                                                                                    |                        |
|                                                       | Area riservata                                                                                                    |                        |
|                                                       | Fisconline 📽 Cambia utenza di lavoro                                                                                    | € Esc                  |
|                                                       |                                                                                                    |                        |
| Menu di Cassetto Fiscale                              | Cassetto fiscale personale d                                                                                            | (                      |
| L'Agenzia scrive                                      | Certificazione Unica                                                                                                    |                        |
| Consultazioni                                         | Dettagli del modello Starcos Dati dell'invio Quadro DA Quadro DB                                                        |                        |
| Anagrafica                                            | certificazione (3)                                                                                                    | -                      |
| Dichiarazioni Fiscali 🗸 🗸 🗸                           | Annualità disponibili                                                                                                   | Q Dettagli del modello |
| Modello 730                                           | Certificazione n. 18151817727 - 0000085 del 14/3/2023 per l'anno d'imposta 2022                                         | CERTIFICAZION          |
| Modello Unico/Redditi<br>Persone Fisiche              |                                                                                                    | UNICA                  |
| Certificazione Unica                                  | Dati relativi al Sostituto                                                                                              | antrate 🚟              |
| Redditi Percepiti                                     | Contine Elecale 19094                                                                                                   |                        |
| Accessi effettuati alla<br>dichiarazione precompilata |                                                                                                    |                        |
| Destinazione imposte                                  | Dati relativi al Rappresentante Firmatario                                                                              |                        |
| Sceite 8, 5 e 2 per mille                             | Codice Fiscale Gourant and the contract 🔍 carica Rappresentante legale, negoziale o di fatto, socio amministratore (01) |                        |
| ISA / Studi di Settore                                | cognome assente nome assente ( sesso assente)                                                                           |                        |
| Crediti IVA / Agevolazioni<br>utilizzabili            | Codice Fiscale società o ente dichiarante 0.                                                                            |                        |
|                                                       | C                                                                                                    |                        |

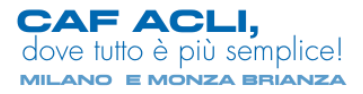